Share your Microsoft 365 or Outlook.com calendar with people inside or outside your organization

1. First from your **Calendar** folder, on the **Home** menu, select the **Calendar you wish to share**.

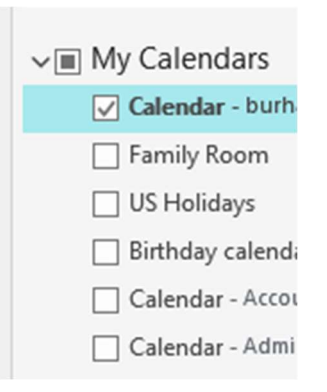

2. Then from the ribbon menu at the top select **Share Calendar** and select the one you wish to share, or you may right-click the calendar and select **Sharing permissions...** from the list of calendars on the left.

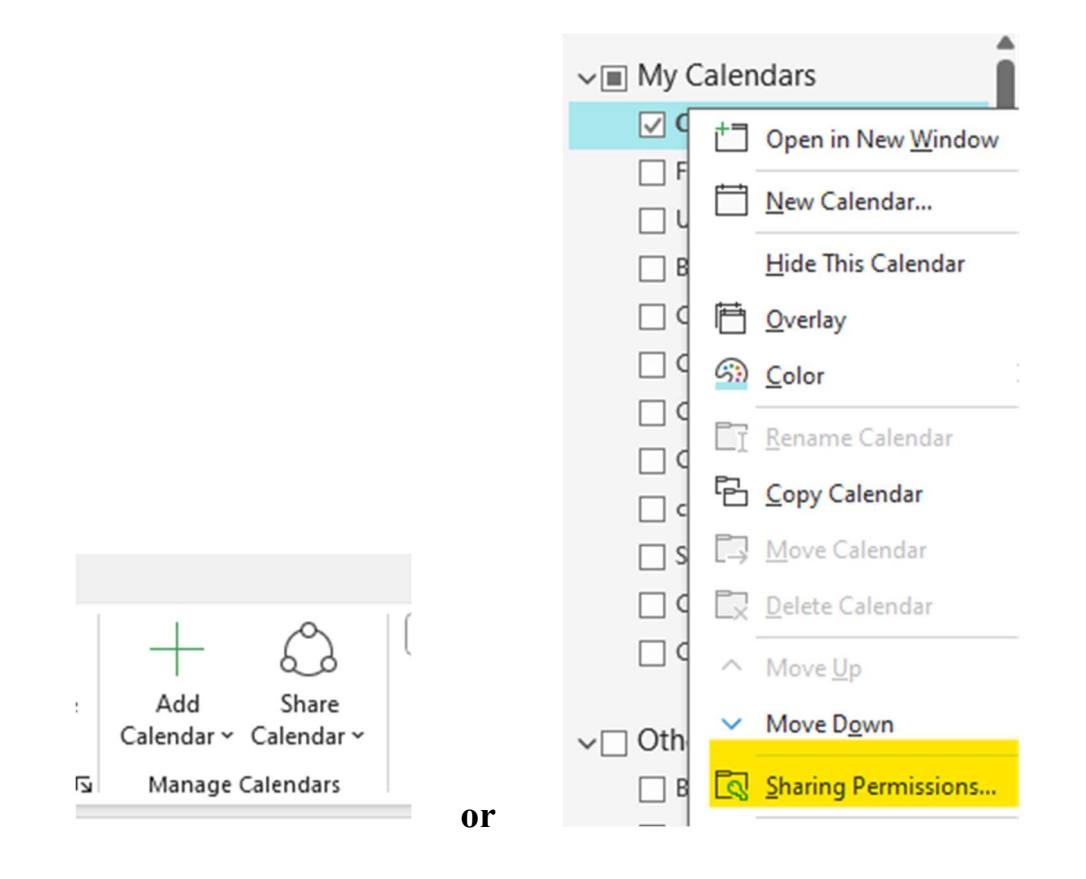

Sharing your Calendar

## Sharing your Outlook Desktop Calendar

- 3. In the Calendar Properties dialog box, click Add.
- 4. You can search for people from your address book or type in their email addresses in the Add box. When you're done adding names in the **Add Users** dialog box, click **OK**.
- 5. Back in the Calendar Properties dialog box, select the person's name or email address, then choose the level of details that you want to share with the person, then click **OK**.

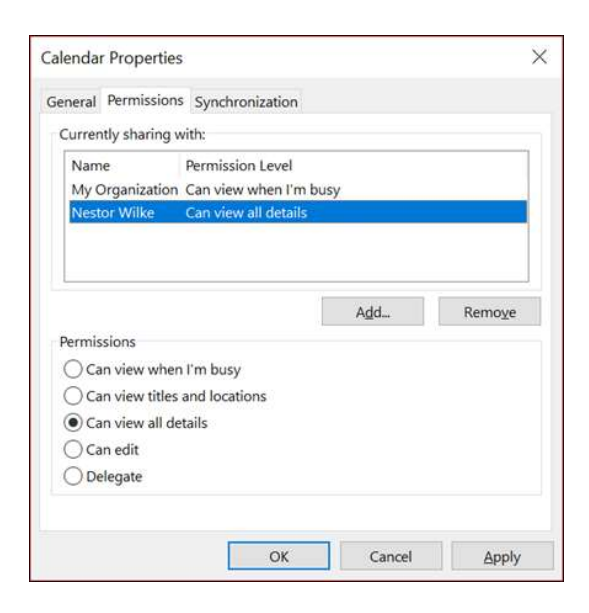

- 6. The person you've shared your calendar with will receive a sharing invitation by email.
- 7. Once the recipient clicks **Accept**, they'll see your shared calendar in their calendar list.

### I see a "This calendar can't be shared" error

If you see a message that says **This calendar can't be shared**, there are three possible reasons.

- The email address is invalid.
- The email address is an Microsoft 365 Group
- The email belongs to an external user who isn't part of your organization.

#### What permissions people have to your calendar

You can choose from several different permission levels when sharing your calendar.

• **Can view when I'm busy**. Those sharing your calendar with this permission level can only see which times you're available, like this:

## Sharing your Outlook Desktop Calendar

| < Diane 🗙 |        |                     |
|-----------|--------|---------------------|
| SUNDAY    | MONDAY | TUESDAY             |
| 18        | 19     | 20                  |
| Free      | 7:00am |                     |
|           |        |                     |
|           | Free   | Tentative Tentative |
|           |        |                     |
|           |        |                     |
|           |        | N                   |
|           |        | 2                   |

• **Can view titles and locations**. Those sharing your calendar with this permission level will see availability and the subject and meeting location, like this:

| TUESDAY                                         | WEDNESDAY                            | THURSDAY                                           |
|-------------------------------------------------|--------------------------------------|----------------------------------------------------|
| 20                                              | 21                                   | 22                                                 |
|                                                 |                                      |                                                    |
| Office<br>Hours at<br>the<br>Microsof<br>Tom V' | BP Tech<br>Online Meeting<br>Ignacio | Keeping :<br>Skype Meeting<br>Andre                |
| Help with StaffHub;                             |                                      | weekly revi<br>Skype Meeting; TBD<br>Diane         |
|                                                 |                                      | Job Role discussion<br>Skype Meeting; Con<br>Diane |

• **Can view all details**. Those sharing your calendar with this permission level will see all details of your appointments, just like what you see.

# Stop sharing your calendar

At any time you can revoke access to your calendar. Note that it may take a while for Microsoft 365 and the user's Outlook to sync and remove the view to your calendar.

- 1. Click Calendar.
- 2. Click Home > Calendar Permissions.
- 3. On the **Permissions** tab, click the user's name and then choose **Remove**.
- 4. Click **OK**.

#### Fix issues sharing your calendar

If you don't have the option to share your calendar (it's greyed out), it's because the admin/IT support for your business has set a policy to prevent the people from sharing calendars.